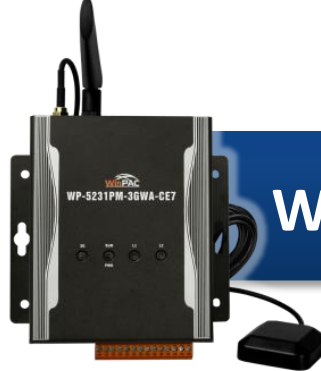

## WP-5231PM-3GWA-CE7 Quick Start

Version 1.0, October 2016

### What's in the Box?

In addition to this guide, the package includes the following items:

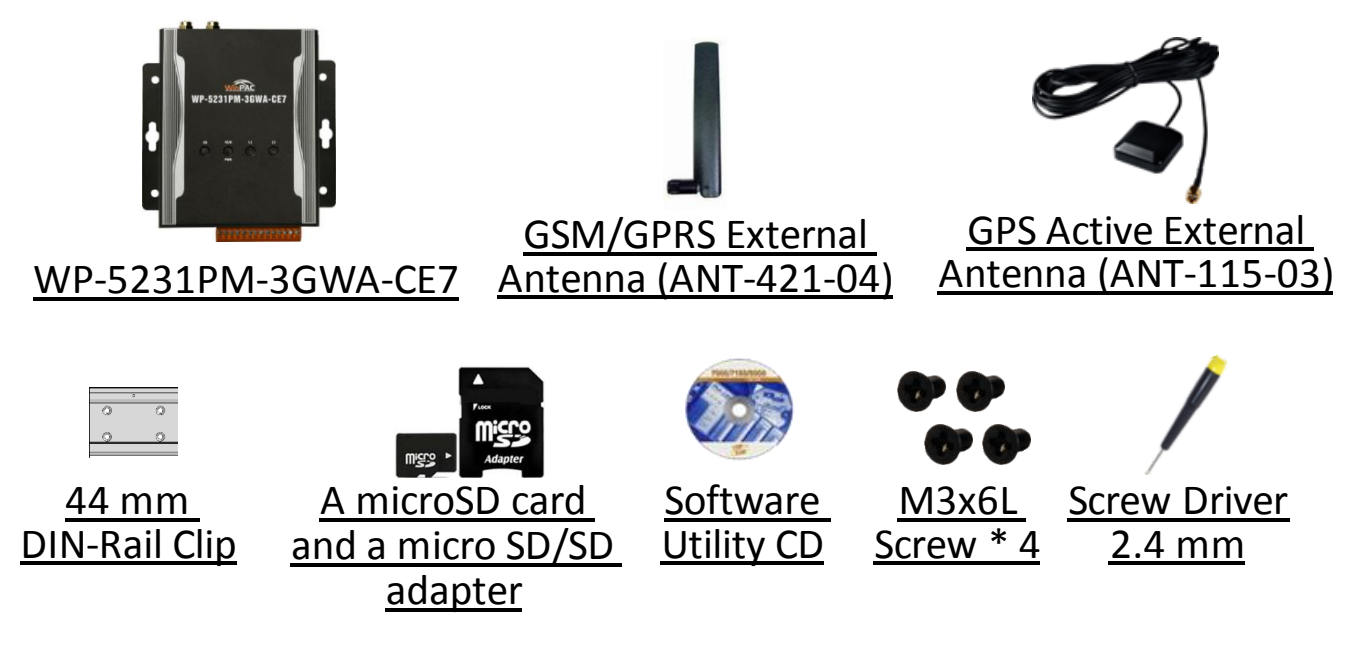

### **Technical Support**

#### WP-5000-CE7 User Manual

CD:\WinPAC\_AM335x\Wp-5231\Document\ http://ftp.icpdas.com/pub/cd/winpac\_am335x/wp-5231/document/

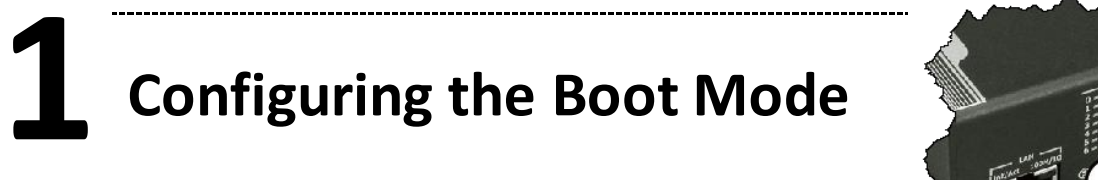

Before starting any installation, be sure that the switch is placed in the "0" position.

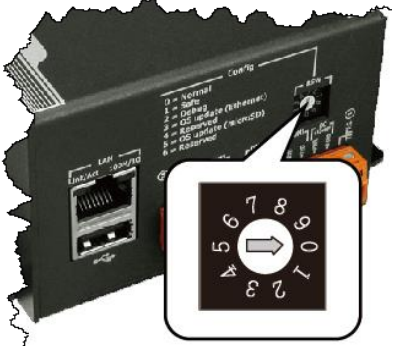

1

# **2** Installing the SIM card and antenna

#### Step 1: Push the ejection button to pull out the tray

- Step 2: Put the SIM card in the tray, and then push the tray back into the socket
- Step 3: Screw the GSM/GPRS and GPS antenna tightly into the antenna connectors

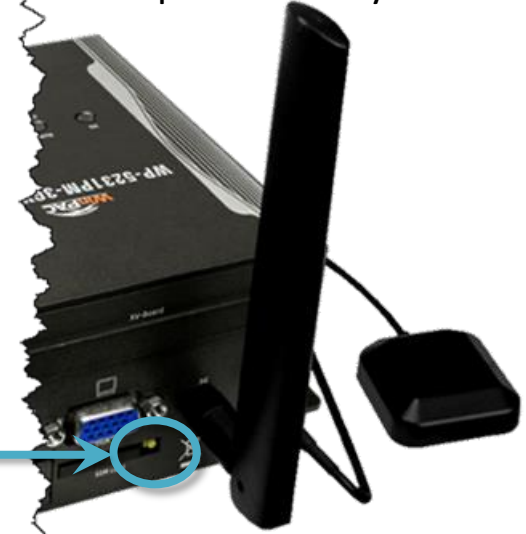

**Ejection button** 

**3** Connecting to PC, Monitor and Power Supply

- i. Connect the mouse or keyboard to the USB port.
- ii. Connect PC to the Ethernet port through an Ethernet switch.
- iii. Connect the power supply (+12 to +48  $V_{\text{DC}}$ ) to PWR and GND terminals.
- iv. Connect the monitor to the VGA port.

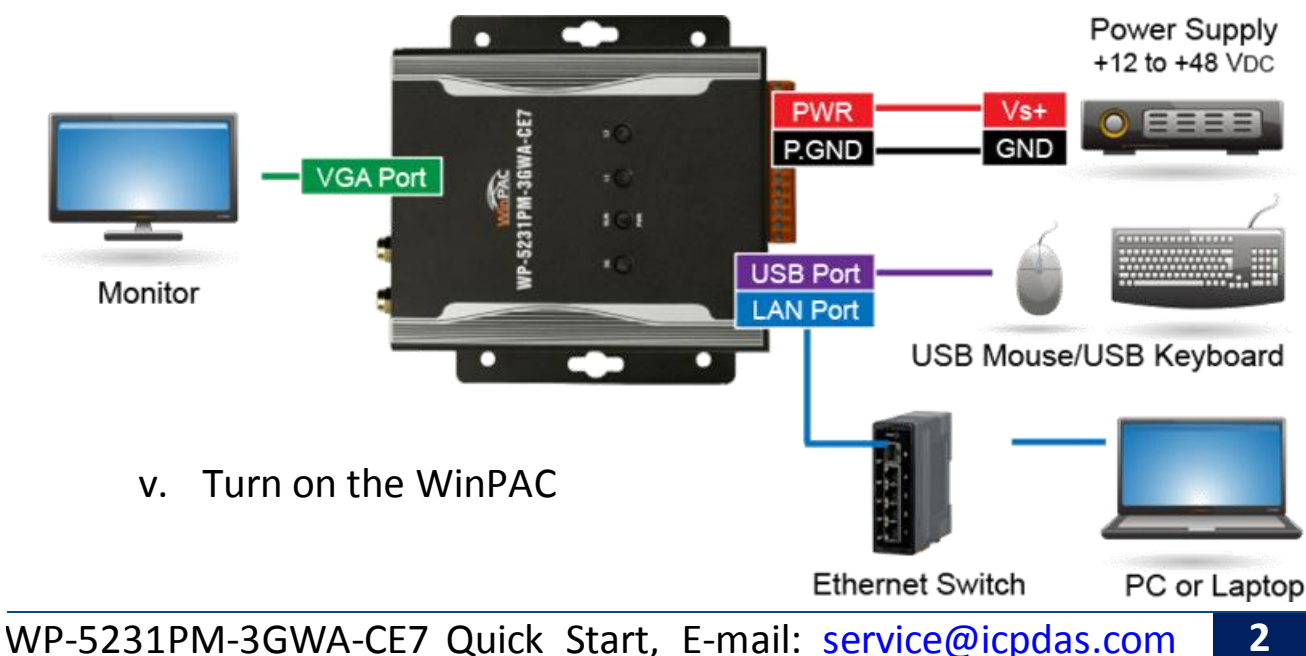

# **4** Using PAC Utility to Manage the WinPAC

Step 1: Double-click the PAC Utility shortcut on the desktop

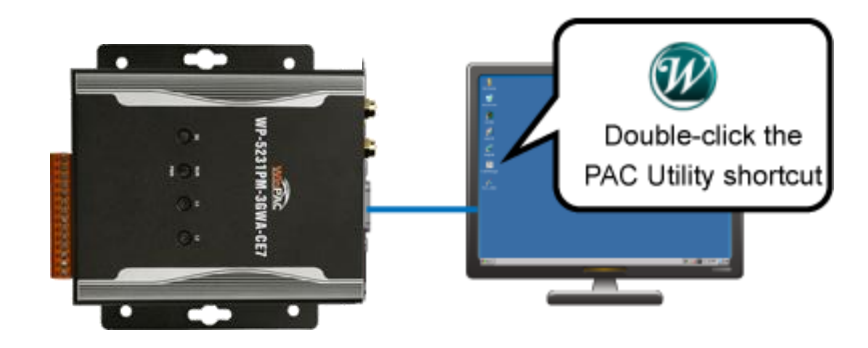

Step 2: Configure IP address (DHCP), FTP Server, Auto Execution files..., etc

| PAC Utility [1.2.2.0] |                                        |                     |                           |                  |          |              |           |  |
|-----------------------|----------------------------------------|---------------------|---------------------------|------------------|----------|--------------|-----------|--|
| File Help             |                                        |                     |                           |                  |          |              |           |  |
| General Gen           | eral2 Display                          | IP Config           | Network                   | Device Informati | ion 🛾 Au | to Execution | Rotary Ex |  |
| Access Log            | 'n                                     |                     |                           |                  |          |              |           |  |
|                       |                                        |                     |                           |                  |          |              |           |  |
|                       |                                        |                     |                           |                  |          |              |           |  |
|                       | FTP                                    | (                   | 🖲 Enable                  | 🔿 Disable        |          |              |           |  |
|                       | Allow Anony                            | /mous (             | 🖲 Enable                  | 🔿 Disable        |          |              |           |  |
|                       | Sat ETP default download directory to: |                     |                           |                  |          |              |           |  |
|                       |                                        | dent domm           | 544 41 5645               | .,               |          | Apply        | 1         |  |
|                       |                                        |                     |                           |                  |          |              | 1         |  |
|                       |                                        | Browse 1            | for Folder                |                  |          |              |           |  |
|                       |                                        | My Device           | 9<br>ark                  |                  |          |              |           |  |
|                       | Set HTTP de                            | - Syster            | m_disk                    |                  |          |              |           |  |
|                       | \windows\w                             | -Recyc              | led                       |                  |          | Apply        |           |  |
|                       |                                        | - Applic<br>- My Re | ation Data<br>Icent Docur | ments            |          |              |           |  |
|                       |                                        | -My Do              | icuments                  |                  |          |              |           |  |
|                       |                                        | - Progra            | am Files                  |                  |          |              |           |  |
|                       |                                        | Windo               | )WS                       |                  |          |              |           |  |
|                       |                                        | Ca                  | ancel                     | Ok               |          | 1            |           |  |

Step 3: Reboot the WinPAC for changes to take effect

| File                             | Help |  |  |  |  |
|----------------------------------|------|--|--|--|--|
| Save                             |      |  |  |  |  |
| Save and Reboot                  |      |  |  |  |  |
| <u>R</u> eboot                   |      |  |  |  |  |
| Restore Utility Default Settings |      |  |  |  |  |
| E <u>x</u> it                    |      |  |  |  |  |

# **5** Changing the User Interface Language

Step 1: Click Start menu, point to Settings, click Control Panel, and then click Regional Settings

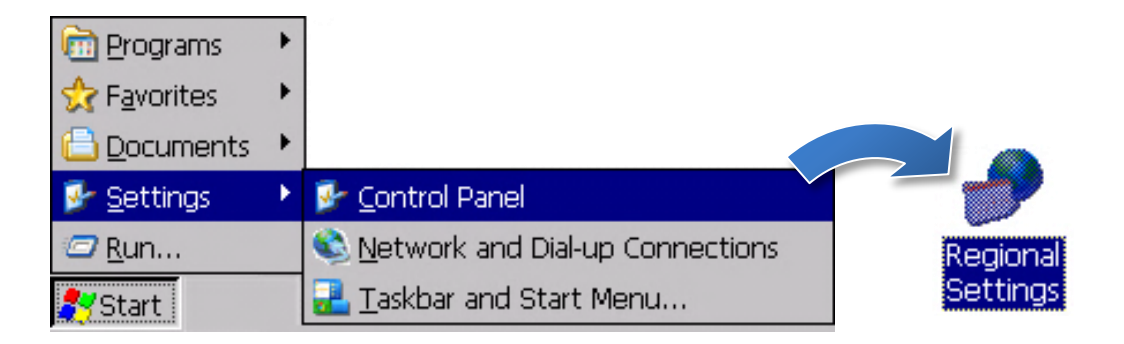

## Step 2: Click User Interface Language tab, choose to your local language, and then click OK

| Regional and Langua                                                            | ge Settings                                                | ? OK ×            |  |  |  |  |  |
|--------------------------------------------------------------------------------|------------------------------------------------------------|-------------------|--|--|--|--|--|
| Regional Settinus                                                              | User Interface Language                                    | Input Language    |  |  |  |  |  |
| User Interface Language                                                        |                                                            |                   |  |  |  |  |  |
| The option will determine the language used for the menus, dialogs and alerts. |                                                            |                   |  |  |  |  |  |
|                                                                                | English (United Sta                                        | ates) 💌           |  |  |  |  |  |
|                                                                                | English (United Sta<br>French (France)<br>German (Germany) | )                 |  |  |  |  |  |
| p                                                                              | Portuguese (Brazil)<br>Spanish (Spain - In                 | ternational Sort) |  |  |  |  |  |

## Step 3: Run the PAC Utility, and then reboot the WinPAC for changes to take effect

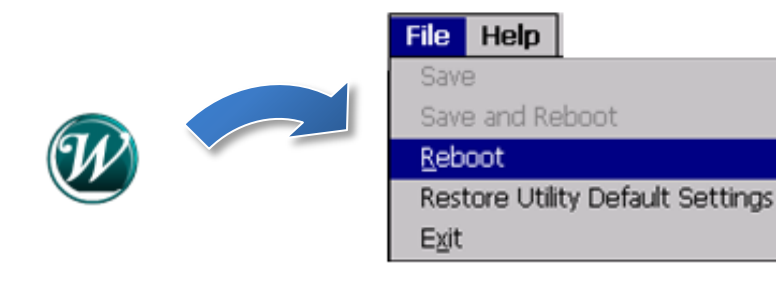